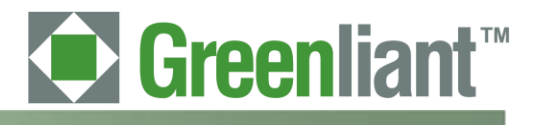

# PATA NANDrive<sup>™</sup> Evaluation Board with CompactFlash Connector User Guide

Rev 00.001

# Greenliant Systems Proprietary and Confidential 03/18/2011

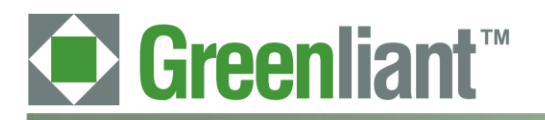

## Disclaimer

By downloading and using these files, you agree:

- 1. The information delivered hereunder ("Information") is confidential to Greenliant Systems. You may use the Information only to generate or produce a reference PCB ("Product"), or a Modified Product, as defined below. The Information is delivered as is. Greenliant Systems makes no warranty express or implied, with respect to the use, merchantability, or fitness for purpose of the Information, the Product or the Modified Product. Further, Greenliant Systems disclaims any patent infringement liability arising out of, resulting from, or in connection with the use of the Information, the Product, or the Modified Product, or the Nodified Product or the Modified Product or the Modified Product, in combination with any other component, products or process. In no event shall Greenliant Systems be liable for any incidental or consequential damages with regard to the Information, the Product, or the Modified Product.
- 2. You will not sell or otherwise commercially exploit the Product. You will have the right to use the Information to generate or produce a reference PCB in which at least all references to Greenliant Systems markings, logos and part numbers are removed ("Modified Product"), and have the right to commercially exploit the Modified Product.
- 3. The unauthorized use, disclosure or duplication of the Information or the Product will result in irreparable harm to Greenliant Systems for which legal damages would be an inadequate remedy. Accordingly, in the event of unauthorized use, disclosure or duplication, Greenliant Systems will be entitled to injunctive relief in addition to any other rights or remedies it may have at law or equity.
- 4. All Intellectual Property rights residing or subsisting in the Information or the Product belongs to Greenliant Systems.

## **Identification and Warnings of Safety Hazards**

Greenliant uses the following system to identify the severity of the hazards associated with this product:

"DANGER" Imminently hazardous situation that, if not avoided, will result in death or serious injury.

"WARNING" Potentially hazardous situation that, if not avoided, could result in death or serious injury.

"CAUTION" Potentially hazardous situation that, if not avoided, may result in minor or moderate injury or property damage.

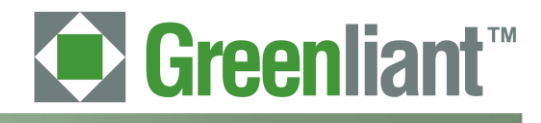

#### **Table of Contents**

| 1     | Introduction                                           | 5 |
|-------|--------------------------------------------------------|---|
| 1.1   | Required Equipment-                                    | 5 |
| 1.2   | Included Equipment                                     | 5 |
| 1.3   | Board Lavout                                           | 5 |
| 2     | Install the Evaluation Board                           | 6 |
| 2.1   | Connect Board to PC via CompactFlash Reader            | 7 |
| 2.1.1 | To connect the board using the CompactFlash connector: | 7 |
| 2.2   | Configure / Add a Drive                                | 7 |
| 2.2.1 | To add a drive in Windows XP:                          | 7 |
| 2.2.2 | To connect as a physical drive:                        | 9 |
| 2.2.3 | To connect as an OS-partitioned drive:                 | 0 |
| 2.2.4 | To add a drive in DOS:                                 | 0 |
| 2.3   | Troubleshooting                                        | 0 |
| 3     | Schematic1                                             | 1 |

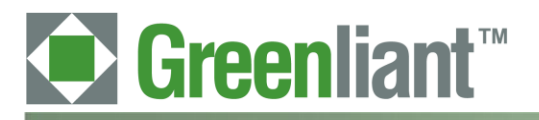

## PATA NANDrive<sup>™</sup> Evaluation Board with Compact Flash Connector User Guide

Application Note March 2011

### **Revision History**

| Number | Description                    | Date       |
|--------|--------------------------------|------------|
| 00.001 | Converted to Greenliant format | 03/18/2011 |

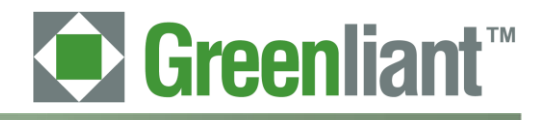

#### 1 Introduction

The NANDrive Evaluation Board allows NANDrive products to be tested and/or demonstrated in a realistic environment. The board connects to the user environment using the Integrated Drive Electronics (IDE) interface. This board works for all NANDrive products.

#### 1.1 Required Equipment

The Greenliant NANDrive evaluation board will operate in any environment with a storage device utilizing a CompactFlash connector. This would include any computer with Windows XP, Windows 2000, Windows Vista, DOS, Linux, or even proprietary operating systems.

#### 1.2 Included Equipment

NANDrive Evaluation Board with CompactFlash connector - See Figures 1 and 2.

#### 1.3 Board Layout

The evaluation board is shown in Figure 1. For the board layout, see Figure 2 and Table 1.

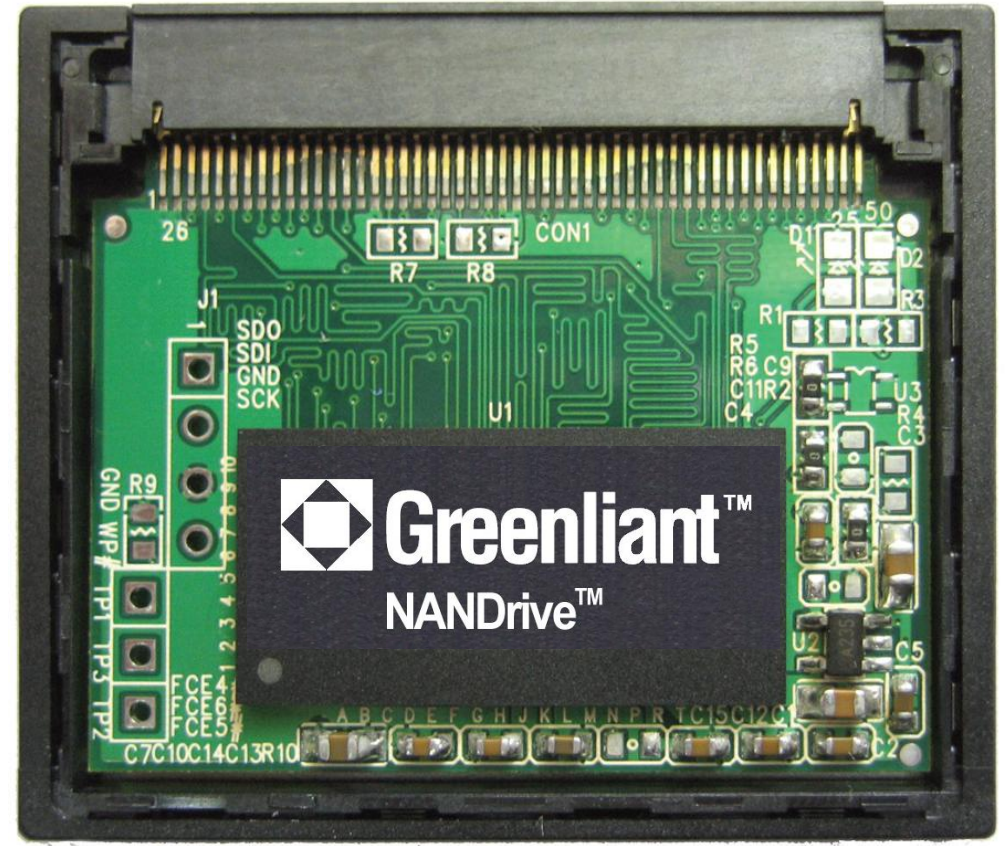

Figure 1: NANDrive Evaluation Board

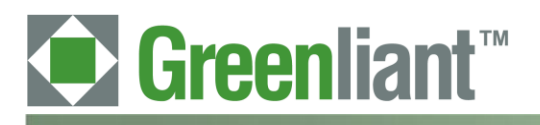

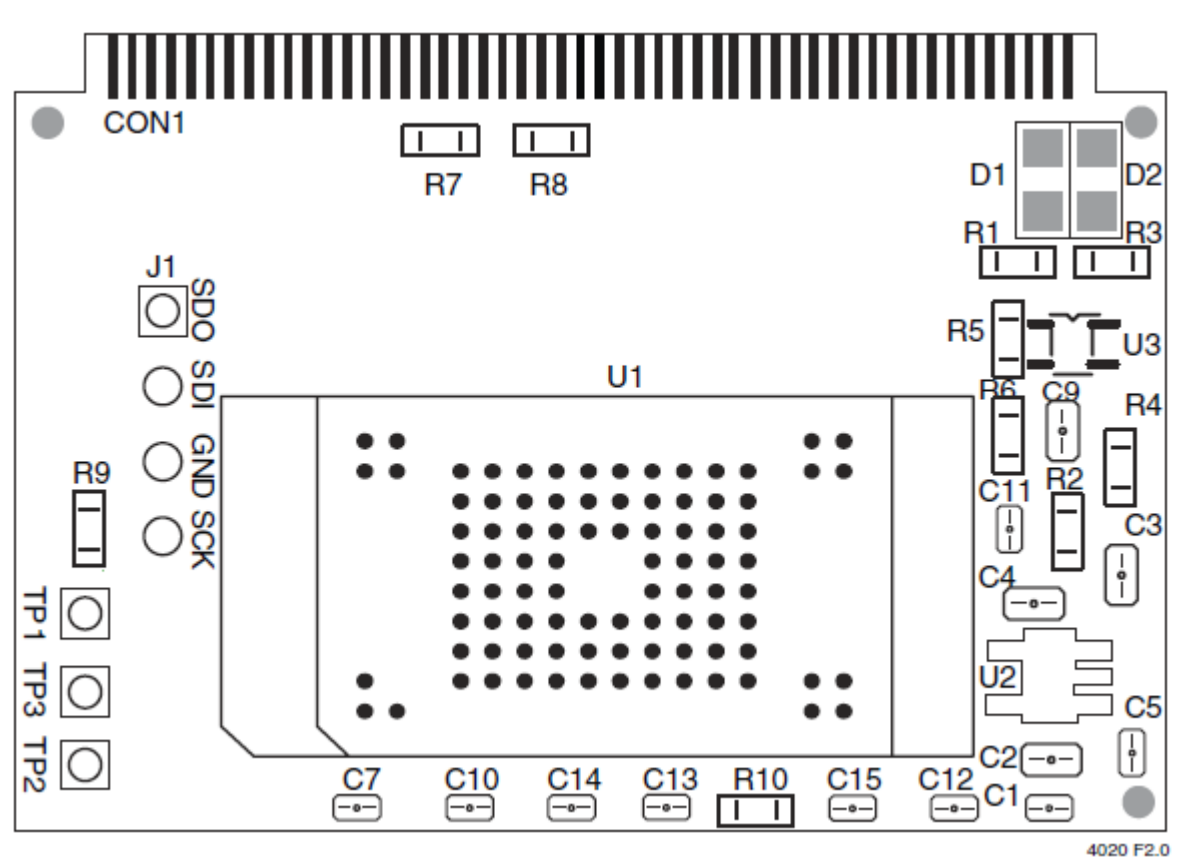

Figure 2: Top View of Board Layout

#### **Table 1: Board Components**

| Symbol                                       | Description            | Notes                         |
|----------------------------------------------|------------------------|-------------------------------|
| CON1                                         | CompactFlash Connector | 50pins connector              |
| C3, C1                                       | Capacitor              | 2.2µF                         |
| C2, C5, C8, C9, C10, C11, C12, C13, C14, C15 | Capacitor              | 0.1µF                         |
| C4                                           | Capacitor              | 470pF                         |
| C7                                           | Capacitor              | 4.7µF                         |
| D1                                           | Green LED              | LED1206                       |
| D2                                           | Red LED                | LED1206                       |
| J1                                           | SCI Debug Port         |                               |
| R1, R3, R6                                   | Register               | 470Ω                          |
| R2, R4, R5, R9                               | Register               | 0Ω                            |
| R10                                          | Register               | 10k Ω                         |
| R7, R8                                       | Register               | No Connect                    |
| TP1, TP2, TP3                                | FCE4#, FCE5#, FCE6#    |                               |
| U1                                           | Greenliant NANDrive    |                               |
| U2                                           | LDO Voltage Regulator  | Supply 3.3V operation voltage |
| U3                                           | Voltage detector       | Supply 3.3V operation voltage |

6

#### 2 Install the Evaluation Board

Perform these two tasks to install the evaluation board:

- 1. Connect board to PC via CompactFlash reader
- 2. Configure or Add a drive (if required)

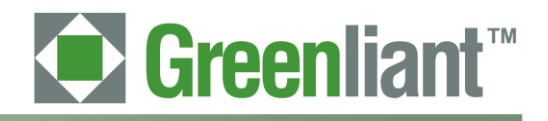

#### 2.1 Connect Board to PC via CompactFlash Reader

The evaluation board easily connects to any desktop PC with a CompactFlash reader that supports UDMA and PIO standards.

**CAUTION:** Never connect this board to a CompactFlash reader that does not use True-IDE mode; doing so could damage the device. This evaluation board only works with devices using True-IDE mode.

#### 2.1.1 To connect the board using the CompactFlash connector:

- 1. Insert the evaluation board into the CompactFlash card reader on your PC. The BIOS should automatically detect and mount the NANDrive as a new drive.
- 2. If the NANDrive is not automatically detected, follow the directions in "Configure/Add a Drive".

#### 2.2 Configure / Add a Drive

If you wish the mount the drive using non-default settings, use the "add a drive" functionality for your particular OS to remount the drive in your chose configuration.

Consult the PC's user manual for instructions to add a new drive. Below are directions for Windows® XP and DOS systems.

The NANDrive can be installed as either a physical drive or as an OS-partitioned drive. When configured as a physical drive, do not access the drive through the OS. When configured as an OS-partitioned drive, access the drive through the OS.

#### 2.2.1 To add a drive in Windows XP:

- 1. Right-click on **My Computer.**
- 2. Select Manage from the drop-down list. The Computer Management interface opens, see Figure 3.

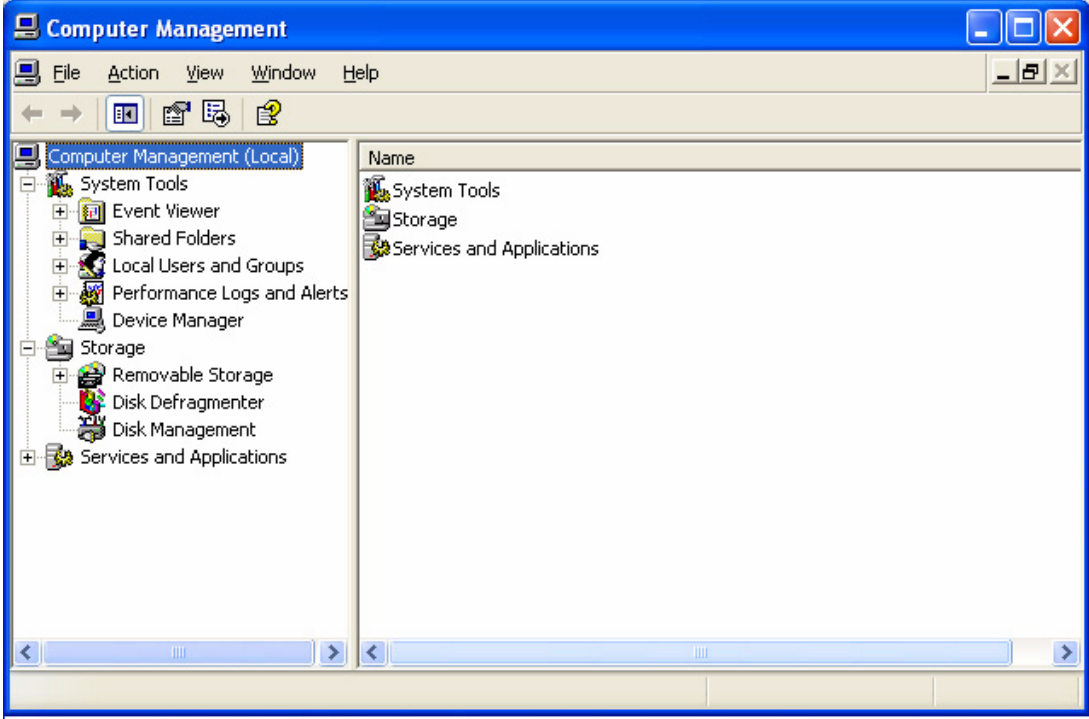

#### Figure 3: Computer Management Interface

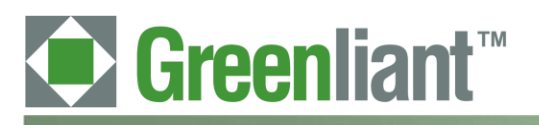

### PATA NANDrive<sup>™</sup> Evaluation Board with Compact Flash Connector User Guide

Application Note March 2011

3. In the left-hand pane of the **Computer Management** interface, click on **Device Manager**. The NANDrive will appear in the right-hand window under **Disk Drives**. See Figure 4.

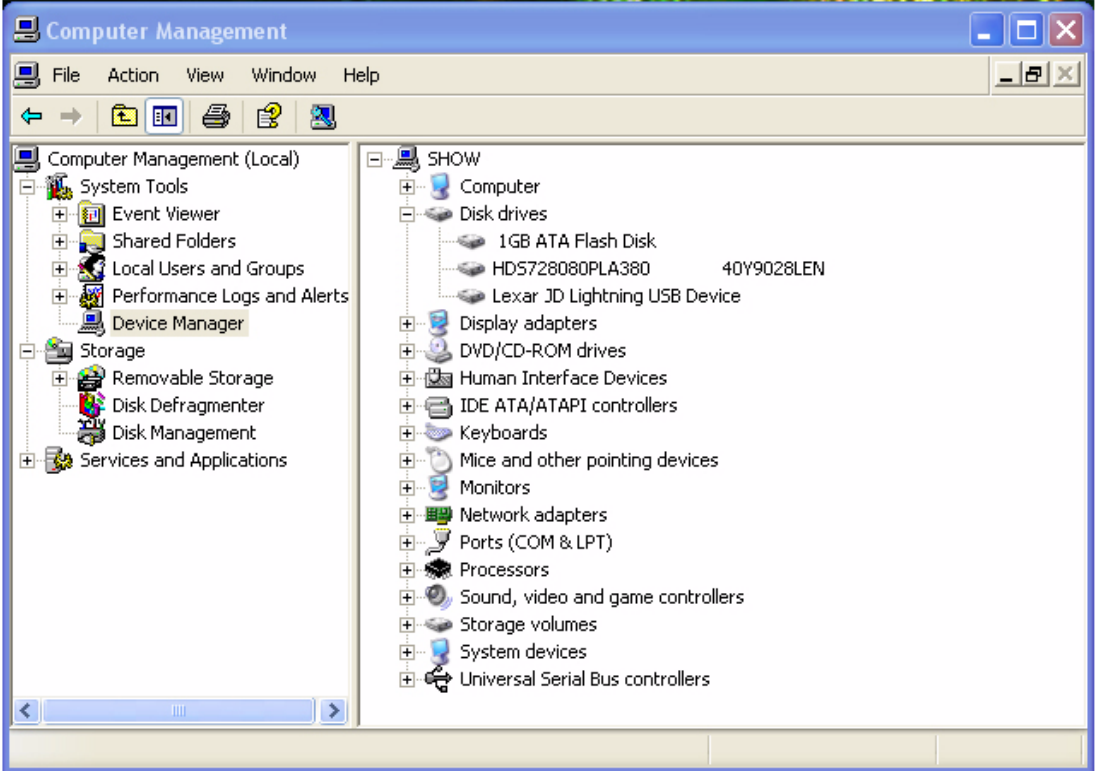

Figure 4: Device Manager

8

4. In the left-hand pane, click on **Disk Management**. Choose if you want to connect the NANDrive as a physical drive or as a partitioned drive. Follow the appropriate directions below.

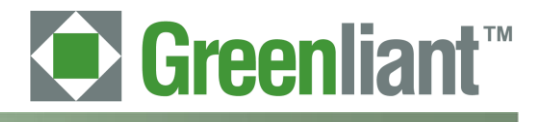

#### 2.2.2 To connect as a physical drive:

- 1. Right-click on the NANDrive icon in the right-hand pane. See Figure 5.
- 2. Select **Delete Partition**. The label for the NANDrive will change to "unallocated" and the drive will not show up as a resource under **My Computer**.

| 📕 Computer Management                                                                                                    |                                                                                    |                                                                |                                          |                                             |                                                                                  |
|----------------------------------------------------------------------------------------------------|------------------------------------------------------------------------------------|----------------------------------------------------------------|------------------------------------------|---------------------------------------------|----------------------------------------------------------------------------------|
| 📃 File Action View Window H                                                                                                    | elp                                                                                |                                                                |                                          |                                             | _8×                                                                              |
| ← → 🗈 🖬 😫 🐼 🗙 🖆                                                                                                    | ' 🛩 🔍 😼                                                                            |                                                                |                                          |                                             |                                                                                  |
| Computer Management (Local)<br>System Tools<br>Event Viewer<br>Shared Folders<br>Cocal Users and Groups<br>Performance Logs and Alerts<br>Device Manager<br>Storage<br>Removable Storage<br>Disk Defragmenter | Volume<br>Data (D:)<br>IBM_PRELOAD (C:)<br>IBM_SERVICE<br>LEXAR (G:)               | Layout<br>Partition<br>Partition<br>Partition<br>Partition     | Type<br>Basic<br>Basic<br>Basic<br>Basic | File System<br>NTFS<br>NTFS<br>FAT32<br>FAT | Status<br>Healthy<br>Healthy (System)<br>Healthy (EISA Configuration)<br>Healthy |
| ⊡ → → → → → → → → → → → → → → → → → → →                                                                                                    | Color Disk 0   Basic 2   74.53 GB 2   Online H   Color Basic   976 MB 9   Online U | BM_PRELO<br>9.29 GB NT<br>iealthy (Sys<br>76 MB<br>inallocated | DAD (<br>F5<br>tem)                      | IBM_SER¥<br>4.60 GB FA<br>Healthy (EI       | VICI Data (D:)<br>40.63 GB NTFS<br>Healthy                                       |
| <                                                                                                    | Unallocated Prir                                                                   | nary partitio                                                  | n 📕 E>                                   | tended partitio                             | on 📕 Logical drive                                                               |
|                                                                                                    |                                                                                    |                                                                |                                          |                                             |                                                                                  |

Figure 5: Connect as a Physical Device

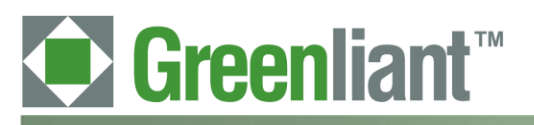

#### 2.2.3 To connect as an OS-partitioned drive:

- 1. Right-click on the NANDrive icon in the right-hand pane. See Figure 6.
- 2. Select **New Partition**. Follow the prompts to add a new partition. The NANDrive will now show up as a drive-lettered resource under **My Computer**.

| Layout<br>D:) Partition<br>RELOAD (C:) Partition<br>ERVICE Partition<br>(G:) Partition | Type File System 1<br>Basic NTFS 1<br>Basic NTF5 1<br>Basic FAT32 1<br>Basic FAT32 1<br>Basic FAT 1                                                                                              | itatus<br>Healthy<br>Healthy (System)<br>Healthy (EISA Configuration)<br>Healthy |
|----------------------------------------------------------------------------------------|----------------------------------------------------------------------------------------------------|----------------------------------------------------------------------------------|
| Layout<br>D:) Partition<br>RELOAD (C:) Partition<br>RVICE Partition<br>(G:) Partition  | Type File System   n Basic   NTF5 I   n Basic   NTF5 I   n Basic   FAT32 I   n Basic   FAT32 I                                                                                                   | Status<br>Healthy<br>Healthy (System)<br>Healthy (EISA Configuration)<br>Healthy |
| C:) Partition<br>RELOAD (C:) Partition<br>RVICE Partition<br>(G:) Partition            | Type     File System     :       n     Basic     NTFS     I       n     Basic     NTFS     I       n     Basic     FAT32     I       n     Basic     FAT32     I       n     Basic     FAT     I | Status<br>Healthy<br>Healthy (System)<br>Healthy (EISA Configuration)<br>Healthy |
|                                                                                        |                                                                                                    |                                                                                  |
| 0<br>IBM_PREL<br>29.29 GB N<br>Healthy (Sy                                             | LOAD (<br>IBM_SERVI<br>4.60 GB FAT3<br>ystem) Healthy (EIS/                                                                                                    | Data (D:)<br>40.63 GB NTF5<br>Healthy                                            |
| 1                                                                                      | New Partition                                                                                                    |                                                                                  |
|                                                                                        | 1<br>976 MB                                                                                                    | 1 (Unallocated Properties                                                        |

#### Figure 6: OS-Partitioned Drive

3. Go to **My Computer** to confirm that the NANDrive is connected in your chosen configuration.

#### 2.2.4 To add a drive in DOS:

- 1. Type FDISK.exe. This will create a partition.
- 2. Type FORMAT.exe. This will format the new partition.

#### 2.3 Troubleshooting

If you encounter problems when trying to use this evaluation board, contact Greenliant for assistance.

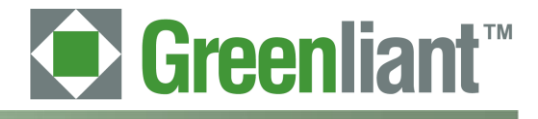

#### 3 Schematic

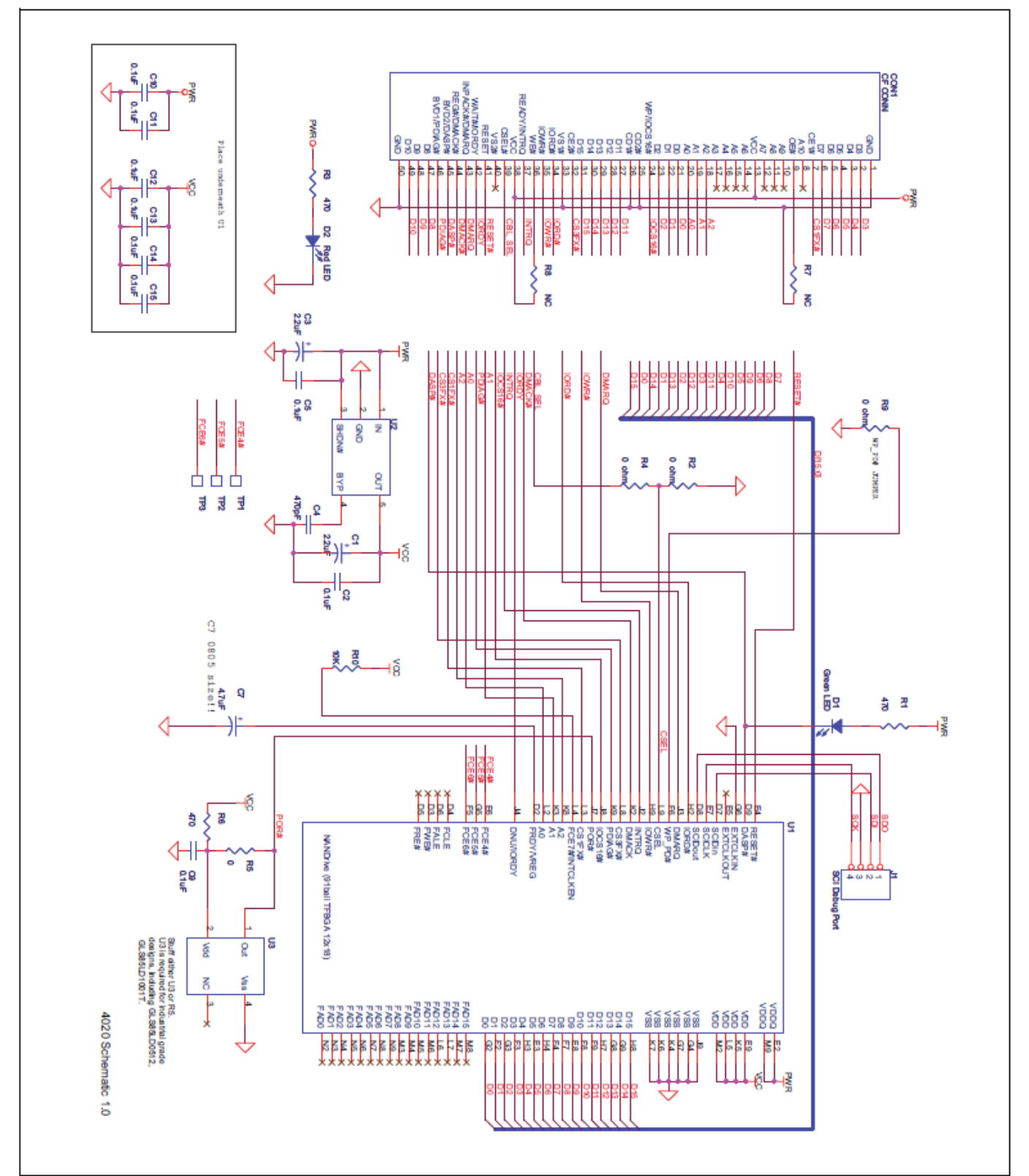

Figure 7: Evaluation Board Schematic